## Katsushika\_Library\_Wi-Fi ご利用方法

Katsushika\_Library\_Wi-Fi をご利用の際は、以下のとおりお客様ご自身で接続をお願いいたします。 ※職員は接続方法のお問い合わせを受けたり、お客様のデバイスを操作したりすることはできません。

> <u>アクセスポイント識別名(SSID):Katsushika\_Library\_Wi-Fi</u> <u>パスワード:Katsushikalibrary</u>

## 接続方法

「Katsushika\_Library\_Wi-Fi」に接続します。
 Wi-Fiの接続方法については、各デバイスの操作方法に準じます。

## 【Wi-Fi への接続方法の例】

iOS の場合

- (1) 「設定」アプリを開きます。
- (2) 「Wi-Fiネットワーク」の画面で「Wi-Fi」をオンにします。
- (3) 「ネットワークを選択」に「Katsushika\_Library\_Wi-Fi」が表示されるので選択します。
- (4) 「パスワードを入力」の画面で「Katsushika\_Library\_Wi-Fi」のパスワードを入力します。

<u>Android</u> の場合

- (1) 「設定」アプリを開いたら「Wi-Fi」または「ネットワークとインターネット」を選択します。
- (2)「Wi-Fi」をオンにした状態で選択します。
- (3) SSID の一覧に「Katsushika\_Library\_Wi-Fi」が表示されるので選択します。
- (4) パスワード入力画面で「Katsushika\_Library\_Wi-Fi」のパスワードを入力します。

## Windows10 の場合

- (1) 画面右下に表示されているタスクトレイ内の Wi-Fi アイコンを選択します。
  - アイコンが表示されない場合は、以下のとおり操作します。
  - ① スタート画面から「設定」を開き、「ネットワークとインターネット」を選択します。
  - ② 画面左側のメニューから「Wi-Fi」を選択します。
  - ③ 「Wi-Fi」をオンにします。
  - ④ 「利用できるネットワークの表示」を選択します。
- (2) SSID の一覧に「Katsushika\_Library\_Wi-Fi」が表示されるので選択します。
- (3) ネットワークセキュリティキー入力画面で
  「Katsushika\_Library\_Wi-Fi」のパスワードを入力し、
  「次へ」を選択します。
- 2 ポータルサイトが表示されますので、利用規約をご確認いただき、同意いただいた場合は「同意する」を選択してください。

※同意いただけない場合はご利用できません。

| ご利用規約に同意なさることで、フリーV<br>利用いただけます。                                                           | Vi-Fiをご             |
|--------------------------------------------------------------------------------------------|---------------------|
| 葛飾区立図書館 Wi-Fi サービス利                                                                        | 用規約                 |
| 第15条(申込者および利用者情報の利活用<br>当社は、「お客様情報の利活用にあたって<br>シー保護の取り組み」に則り、個人を特定<br>な形に加工した上で、適正に取り扱います。 | )<br>のプライバ<br>しない安全 |